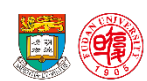

香港大学 - 复旦大学工商管理 ( 国际 ) 硕士项目 The University of Hong Kong - Fudan University MBA (International) Programme

## 如何登陆无线网络 iFudanNG

一、网络连接前请学生到复旦 ehall 小程序用账号密码登录 (用户名: 复旦学号, 密码: fDu+ 身份证后六位, 字母用数字"0"代替)

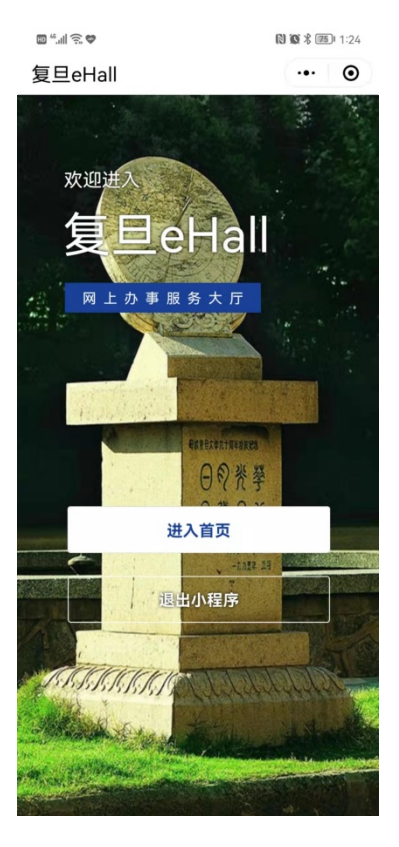

二、登录后前往"我的",修改设置一个新的密码,密码要求有大写小写字母和数字,数量大于 8 位,小于 12 位

| <                     | 首页                   | ••• – 💿    | <          | 个人中心                 | ••• – 💿          | <              | 个人中心                  | ••• - ••         | <       | UIS密码管理 | <br>0 |
|-----------------------|----------------------|------------|------------|----------------------|------------------|----------------|-----------------------|------------------|---------|---------|-------|
| Q 描入笑睹学               | 22                   |            | 🕐 💳        |                      |                  | 🕐 🚍            | 186                   |                  | 修改UIS密码 |         | 5     |
|                       | E E                  |            | BRYAK      |                      |                  | BUTAK          | 1                     | 24               | 修改绑定手机  |         | >     |
| Helio Fudan           |                      | AN DUL NO. |            |                      | 2                | ◎ 橡設UIS密码      | 1                     | >                |         |         |       |
| 平安复旦Hello             |                      | (志愿 全部     | ↓ 洞意设置     |                      | ,                | ♀ 消息设置         |                       | 2                |         |         |       |
| Fudan                 | 65%                  | D          | Ø∕ Miler≋æ |                      | ,                | Ø ##19:05/2E   |                       | 2                |         |         |       |
| <b>K</b>              | 0<br>我的申请            | 0<br>我的待办  |            |                      |                  |                |                       |                  |         |         |       |
| 热门服务                  |                      |            |            |                      |                  |                |                       |                  |         |         |       |
| ◎<br>疫情防控期间<br>教职工末成。 | G情防控期间 场馆预约<br>应急保障。 | 服务         |            |                      |                  |                |                       |                  |         |         |       |
| 最近使用                  |                      |            |            |                      |                  |                |                       |                  |         |         |       |
| <b>合</b><br>首页        | <b>自 律</b><br>申请 侍初  | 2<br>5 新的  | <b>8 8</b> | 1 <b>1</b><br>11 100 | <b>8</b><br>1080 | <b>8</b><br>85 | <b>自 常</b><br>P語 (97) | <b>8</b><br>1001 |         |         |       |

三、修改后5分钟左右后,尝试用"复旦学号+修改后的密码"登录连接无线网络。